## Princess Margaret Cancer Care Network **©UHN**

### Princess Margaret Cancer Care Network - Partner Portal Registration Tutorial

#### 1. Navigate to <a href="https://pmcancercarenetwork.ca/">https://pmcancercarenetwork.ca/</a>

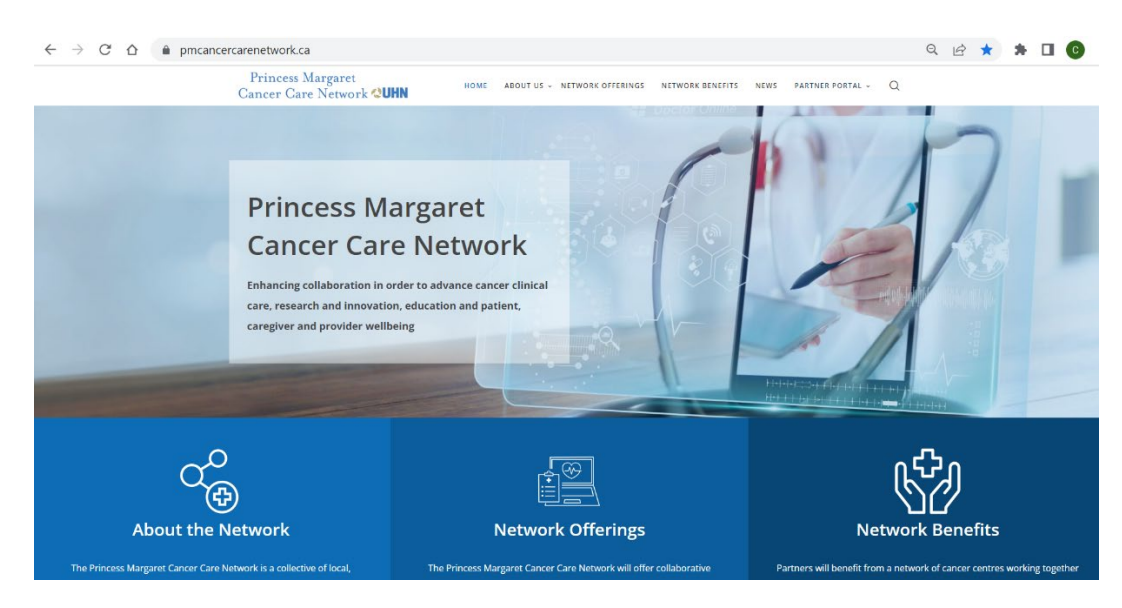

2. Click <u>here</u> to navigate to the Registration page or hover your mouse over the Partner Portal tab at the top right of the screen and select Registration

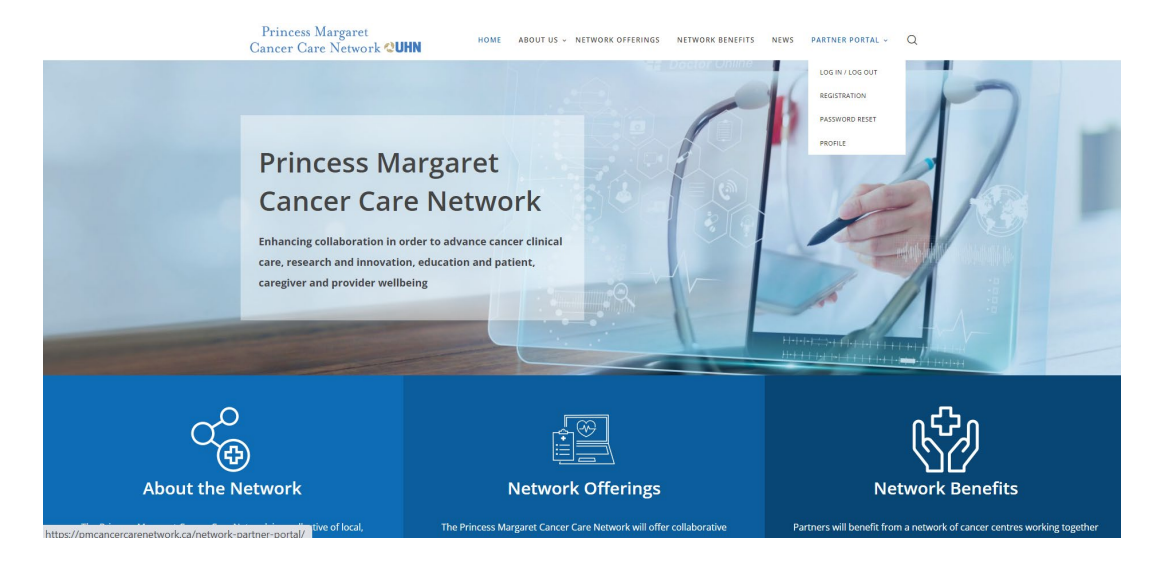

# Princess Margaret Cancer Care Network **&UHN**

3. Complete the following fields and click Register

| Princess Margaret<br>Cancer Care Network <b>QUHN</b> | HOME | ABOUT US - NETWORK OFFERINGS | NETWORK BENEFITS | NEWS | PARTNER PORTAL + | ۹ |
|------------------------------------------------------|------|------------------------------|------------------|------|------------------|---|
| REGISTRATION                                         |      |                              |                  |      |                  |   |
| USERNAME                                             |      |                              |                  |      |                  |   |
| EMAIL                                                |      |                              |                  |      |                  |   |
| PASSWORD                                             |      |                              |                  |      |                  |   |
| REPEAT PASSWORD                                      |      |                              |                  |      |                  |   |
| FIRST NAME                                           |      |                              |                  |      |                  |   |
| LAST NAME                                            |      |                              |                  |      |                  |   |
| MEMBERSHIP LEVEL                                     |      |                              | Partner          |      |                  |   |
|                                                      |      | REGISTER                     |                  |      |                  |   |

4. The screen will prompt you to validate your email address to complete your activation

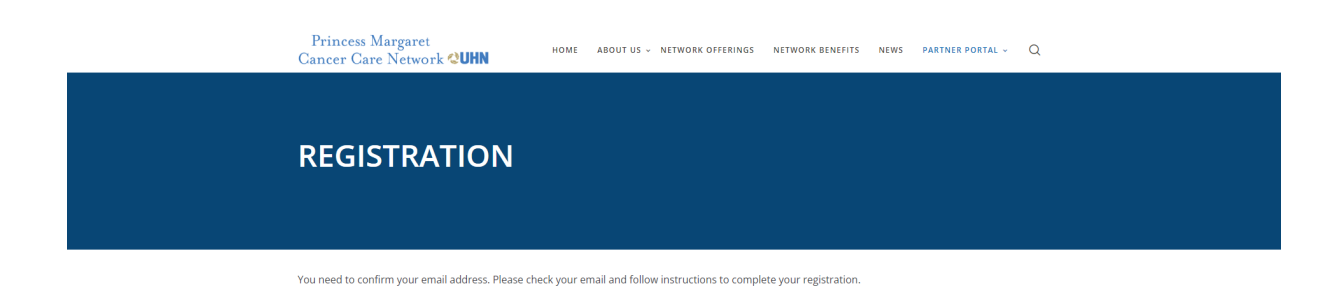

# Princess Margaret Cancer Care Network **&UHN**

5. Please check your inbox, junk, and spam folders for the following email. Click on the link within the body of the email to activate your account

| FW: [External] Action Required to Activate Your Account<br>To                                                                                                    |
|----------------------------------------------------------------------------------------------------|
| Original Mecsage                                                                                                    |
| From: Princess Margaret Cancer Care Network < <u>hello@pmcancercarenetwork.ca</u> ><br>Sent: May 1, 2023 9:20 AM<br>To:<br>Subject: [External] Action Required to Activate Your Account                                                                                                   |
| Dear                                                                                                    |
| Thank you for registering. To activate your account, please click on the following link (this will confirm your email address):                                                                                                    |
| https://urldefense.com/v3/_https://pmcancercarenetwork.ca?<br>swpm_email_activation=1&swpm_member_id=90&swpm_token=930&1a473f410a4e2d&fecee9f291fe311CjcC7IQ1KUwDRijk6D_vYkLCgoLaN7PoRbv1LhGjqgBB-uyGULBjyFSiz4JqMG0-<br>WBodPSQBxUtPLiu6yU-FbOMfL_FWPUz6jh4\$ [pmcancercarenetwork[.]ca] |
| Thank You                                                                                                    |

6. Once you click on the link, a webpage will open and give you the following message

| Success! Your account has been activated successfully.                                    |
|-------------------------------------------------------------------------------------------|
| You will be automatically redirected in a few seconds. If not, please <u>click here</u> . |
|                                                                                           |
|                                                                                           |
|                                                                                           |

7. If the webpage did not automatically navigate to the login page, you can do so by clicking on the link <u>here</u> or click on login under the Partner Portal tab

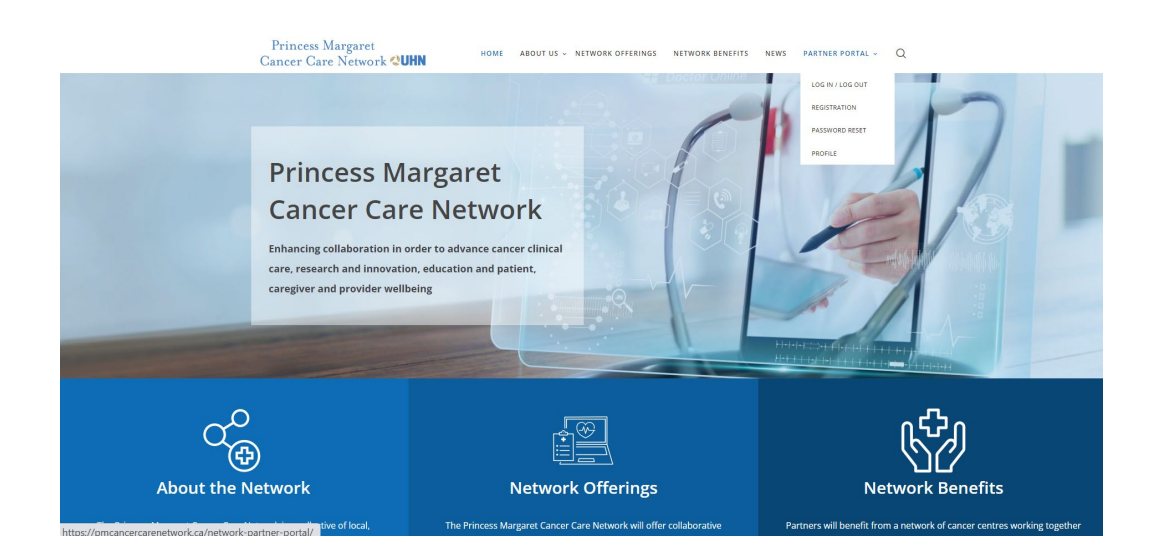

# Princess Margaret Cancer Care Network **QUHN**

8. Enter your username and password and click login

| Princess Margaret Home About US - NETWORK OFFERINGS NETWORK BENEFITS NEWS PARTNER PORTAL - Q                                                                                          |  |  |  |  |  |  |  |  |
|----------------------------------------------------------------------------------------------------|--|--|--|--|--|--|--|--|
|                                                                                                    |  |  |  |  |  |  |  |  |
| PARTNER LOGIN                                                                                                    |  |  |  |  |  |  |  |  |
| The Partner Portal is available to all members of UHN and Princess Margaret Cancer Care Network<br>Partners. If you are joining for the first time, please click ioin Us to register. |  |  |  |  |  |  |  |  |
|                                                                                                    |  |  |  |  |  |  |  |  |
| Please note your email username and original password will be in all lowercase!                                                                                                    |  |  |  |  |  |  |  |  |
| USERNAME OR EMAIL                                                                                                    |  |  |  |  |  |  |  |  |
|                                                                                                    |  |  |  |  |  |  |  |  |
| PASSWORD                                                                                                    |  |  |  |  |  |  |  |  |
|                                                                                                    |  |  |  |  |  |  |  |  |
|                                                                                                    |  |  |  |  |  |  |  |  |
|                                                                                                    |  |  |  |  |  |  |  |  |

If you require further assistance please contact <u>alex.gergolas@technainstitute.com</u> and Calvin.D'Souza@uhn.ca